#### GakuNinを使った **学外からの利用方法** メディカルオンライン

作成:弘前大学附属図書館資料管理G雑誌情報担当

~困った時はご連絡ください~Tel:0172-39-3157 Mail: jm3157@hirosaki-u.ac.jp

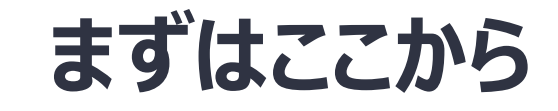

# メディカルオンラインを利用す る場合、右のような画面に

なります。

# ログイン入口は画面右側に あります。

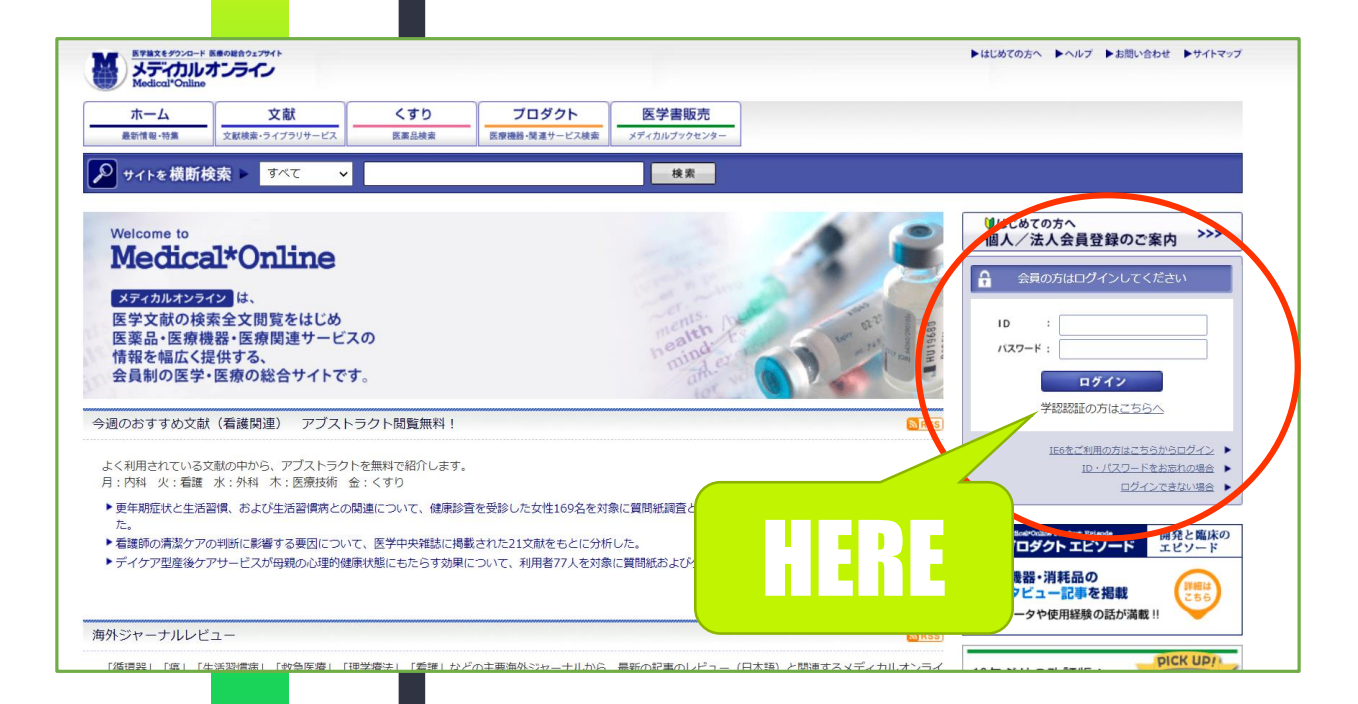

#### 認証方法を選択します

弘前大学の皆さんは「学認」という 認証方法を使用して利用します ので、

学術認証の方はこちら

を選択します。

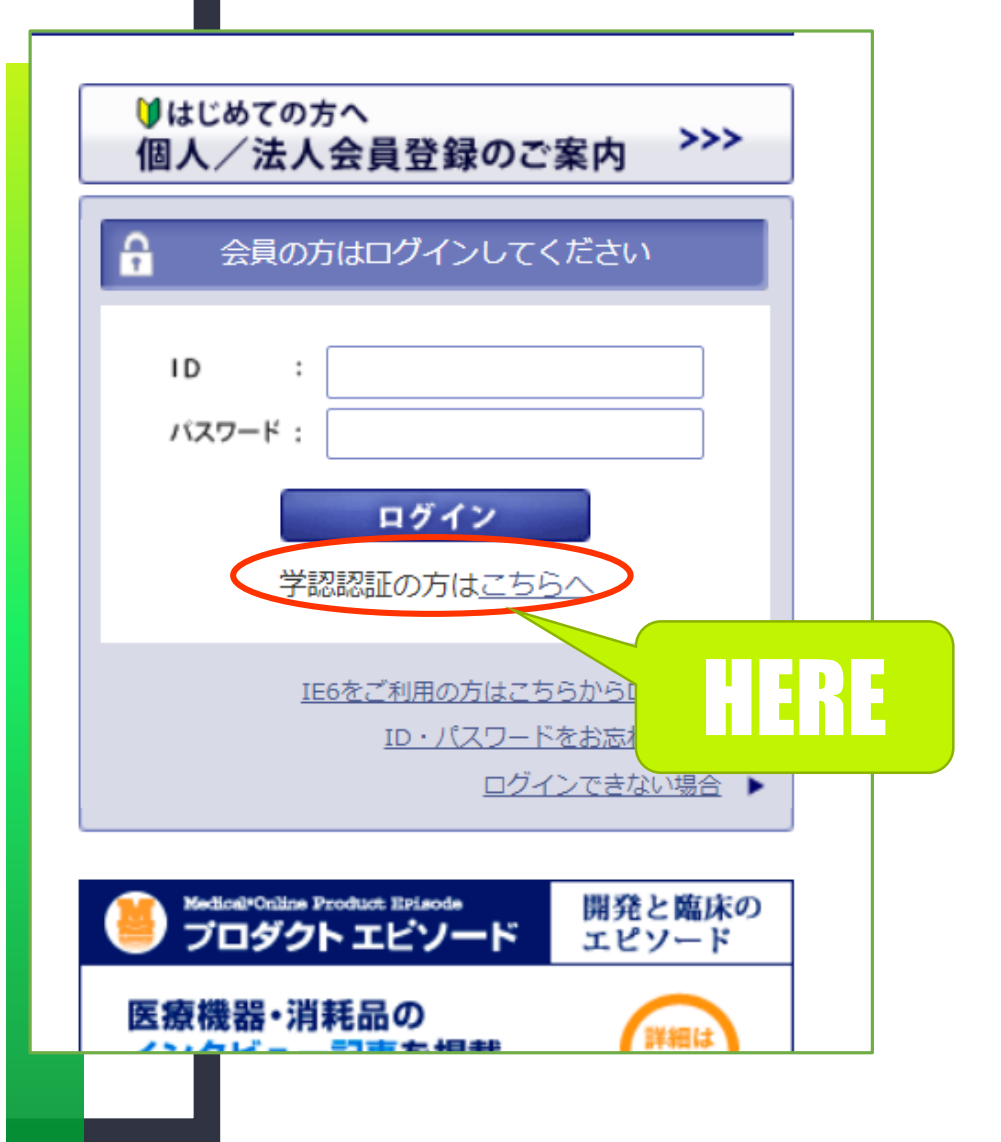

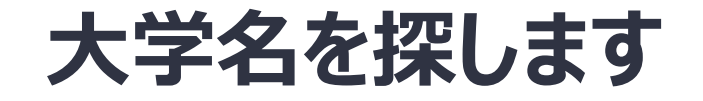

#### 所属している機関を選択

#### のプルダウンを押します。

| ホーム     | 文献             | くすり       | プロダクト         | 医学書販売        |     |
|---------|----------------|-----------|---------------|--------------|-----|
| 最新情報·特集 | 文献検索・ライブラリサービス | 医薬品検索     | 医療機器・関連サービス検索 | メディカルブックセンター |     |
| 学認認証    |                |           |               |              |     |
| サイトを横断検 | 索 🕨 वर्ल्ट 🗸 🗸 |           |               | 検索           |     |
|         |                | <u>-</u>  |               |              |     |
|         |                |           |               |              |     |
|         | 学認認証           |           |               |              |     |
|         |                |           |               |              |     |
|         | 1. 国际):        |           |               |              |     |
|         | 「所属してい         | る機関を選択    |               |              | ↓ 選 |
|         |                | 「起動中は自動ログ |               |              | Ut  |
|         |                |           |               |              |     |
|         |                |           |               |              |     |
|         |                |           |               |              |     |
|         |                |           |               |              |     |
|         |                |           |               |              |     |
|         |                |           |               |              |     |
|         |                |           |               |              |     |
|         |                |           |               |              |     |
|         |                |           |               |              |     |
|         |                |           |               |              |     |

#### 大学名を探します

北海道、東北と地方ごとに 並んでいます。

「東北」のならびに「弘前大

学」があります。

最後に「選択」を押してくださ

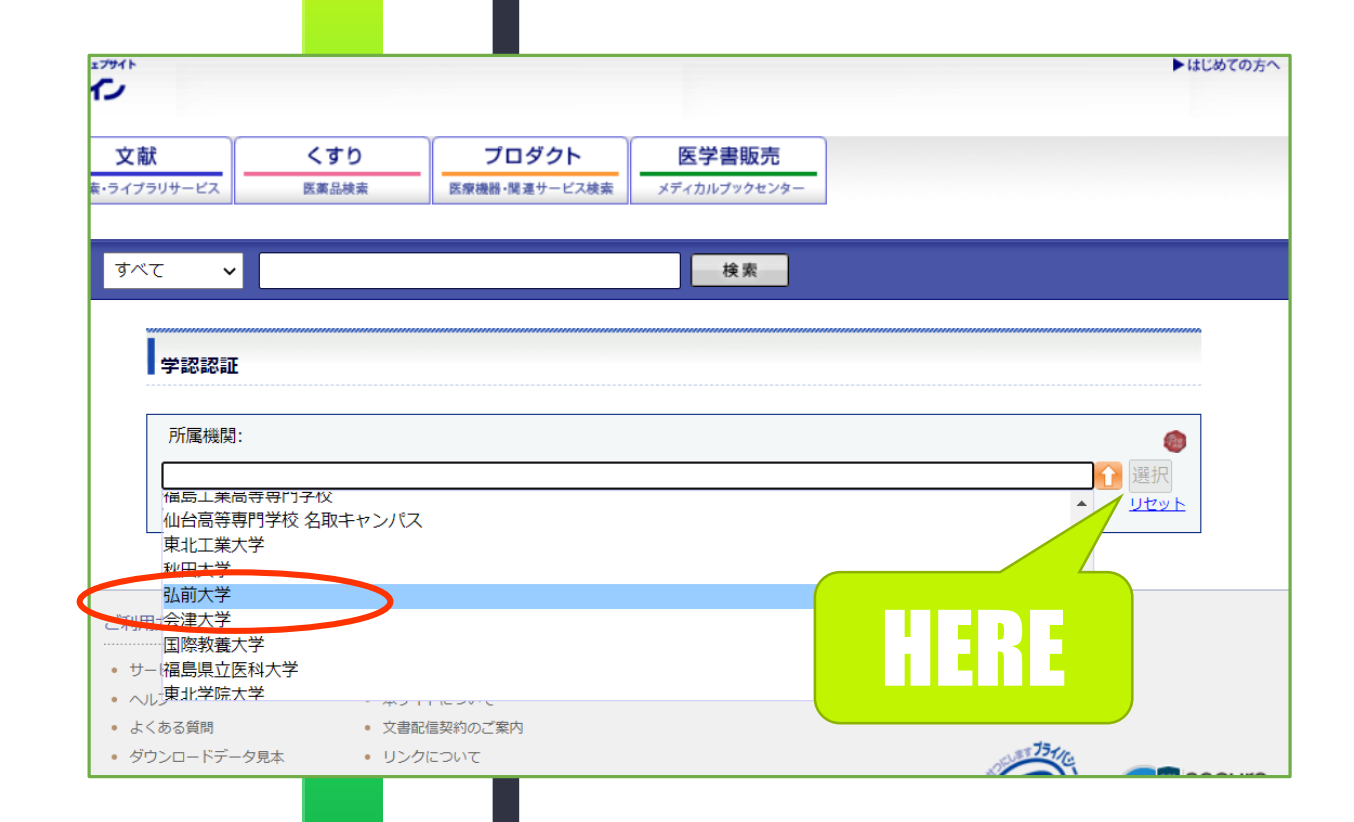

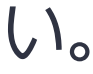

### HIROIN IDを入力

弘前大学のロゴマークのあるこのペー ジで、User NameとPasswordに 皆さんのHiroin IDとそのパスワード を入力し、Loginを押します。(弘 大メールやTeamsを使うときの@ マークの前とそのパスワードです。)

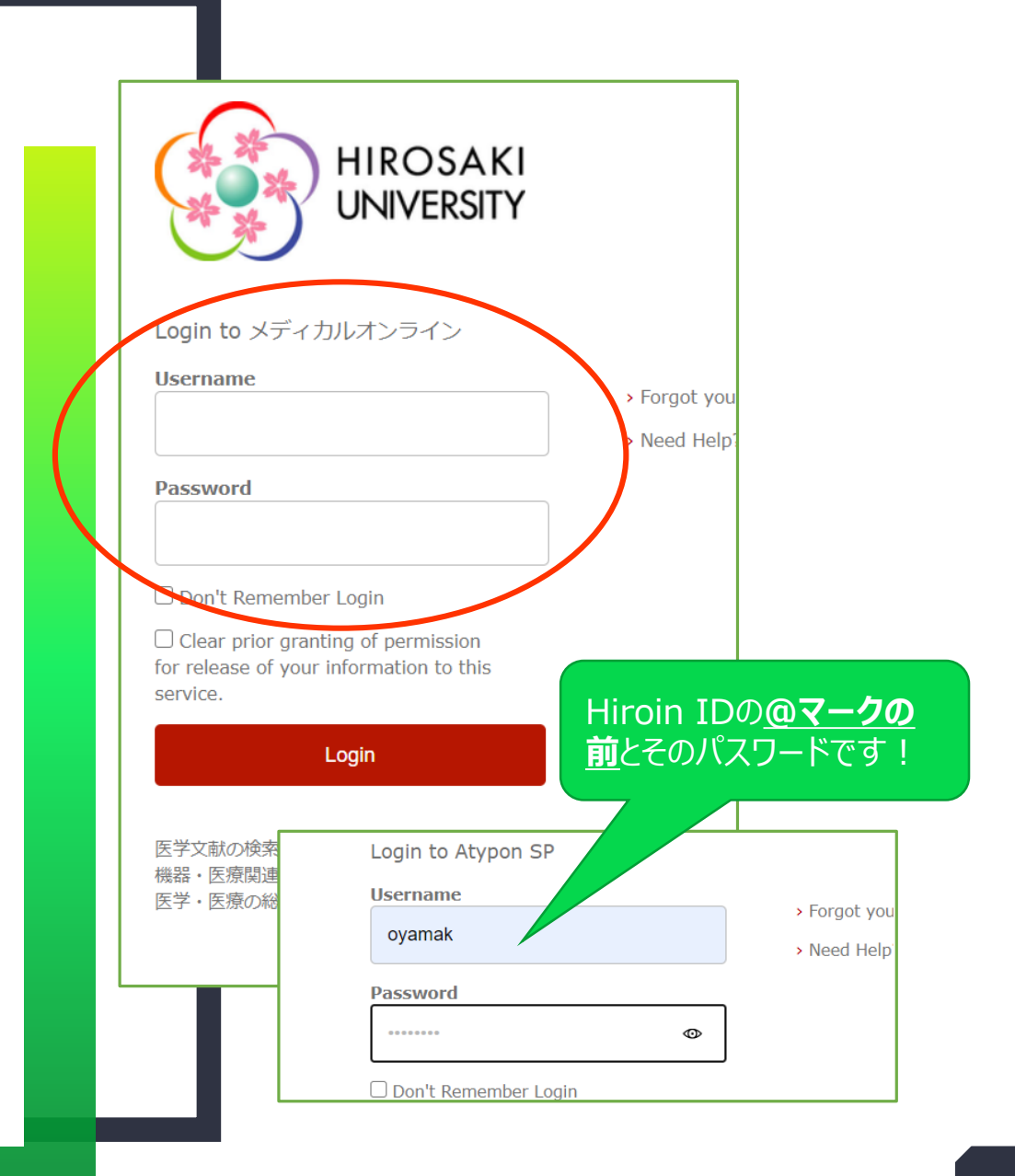

## ログイン完了です

Hiroin IDを入力すると、メディア るオンラインの画面に戻ります。 右上に、弘前大学と表示されて いればログイン成功! 各雑誌の「全文ダウンロード」から

文献を利用できるようになってい

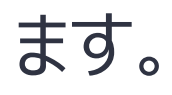

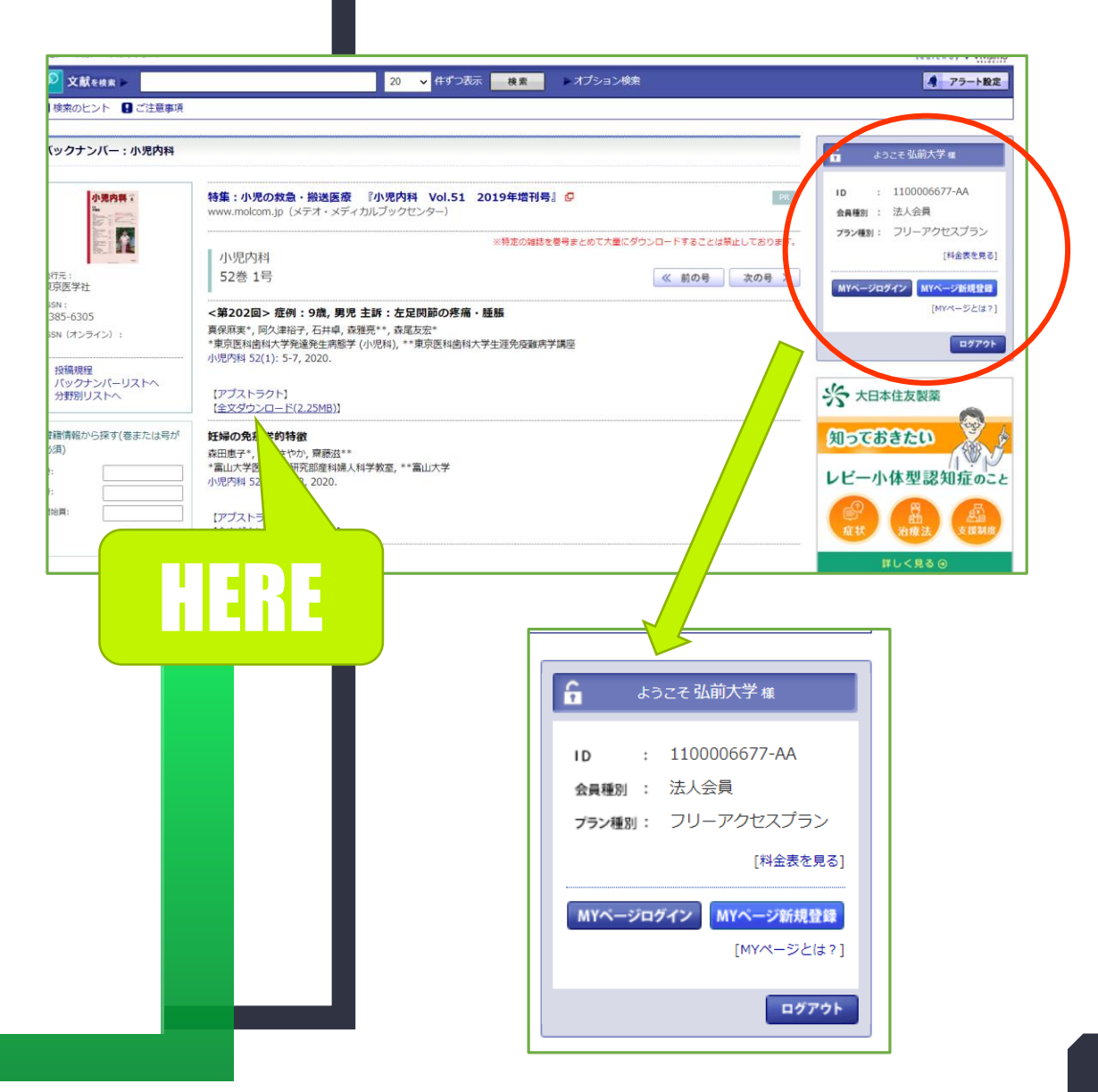